## Alexa einrichten - Kurzbeschreibung

Falls Sie unsere Hörbücher auch über Alexa nutzen möchten, sind folgende Voraussetzungen notwendig:

- WLAN
- Amazon-Konto
- Zugangsdaten der WBH (erhalten Sie mit dieser E-Mail)

Mit folgendem Link erreichen Sie die Amazon-Seite, um den WBH-Skill einzurichten:

https://www.amazon.de/dp/B0C9J4WF53/

Gehen Sie wie folgt vor:

- 1) mit den Zugangsdaten für Amazon ganz normal Anmelden (oben rechts neben dem Suchfeld)
- 2) auf den Button **Anmelden** im Kasten mit der Überschrift **Diesen Skill nutzen** drücken
- 3) Zugangsdaten der WBH eingeben
- 4) Aktivieren

Ein paar Tipps zur Nutzung:

Um die WBH aufzurufen, sagt man: **Alexa, öffne W B H** Je nachdem was von Alexa angesagt wird, sagen Sie **Buch** und danach **meine Medien** oder direkt **meine Medien**.

Die ersten 5 Titel Ihrer Downloadliste werden vorgelesen, durchnummeriert von 1-5. Wenn mehr Titel auf der Liste stehen, werden diese in Fünfer-Schritten Seite für Seite vorgelesen, immer mit der Nummerierung 1-5. Wenn Alexa fragt, einfach die gewünschte Nummer sagen oder **weiter** – dann werden die nächsten 5 Titel der nächsten Seite der Liste angesagt.

Innerhalb des Buches kann man nur von Kapitel zu Kapitel springen mit **weiter** oder **zurück**.

Wenn Sie ein Buch weiter hören möchten, geht das mit dem Befehl Fortsetzen.

Alexa fragt z.B.: Katalog oder Buch? Dann kann man im Katalog suchen oder kommt zu den Büchern, die auf der eigenen Downloadliste stehen.

## Bitte beachten: Alexa ausreden lassen und immer nur ein Befehl. Bitte langsam und deutlich sprechen.

Die Nutzung von Alexa erfordert ein wenig Übung. Der Einfachheit halber können wir Ihnen auch Ihre gewünschten Titel in die Download-Liste setzen, die Sie dann jederzeit mit Alexa anhören können.

Bei Schwierigkeiten können Sie uns zu den üblichen Zeiten per Telefon erreichen: **0251 719901**.